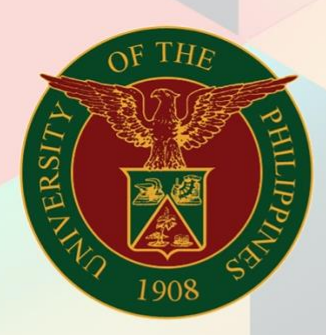

# University of the Philippines

# HRIS

**Human Resources Information System** 

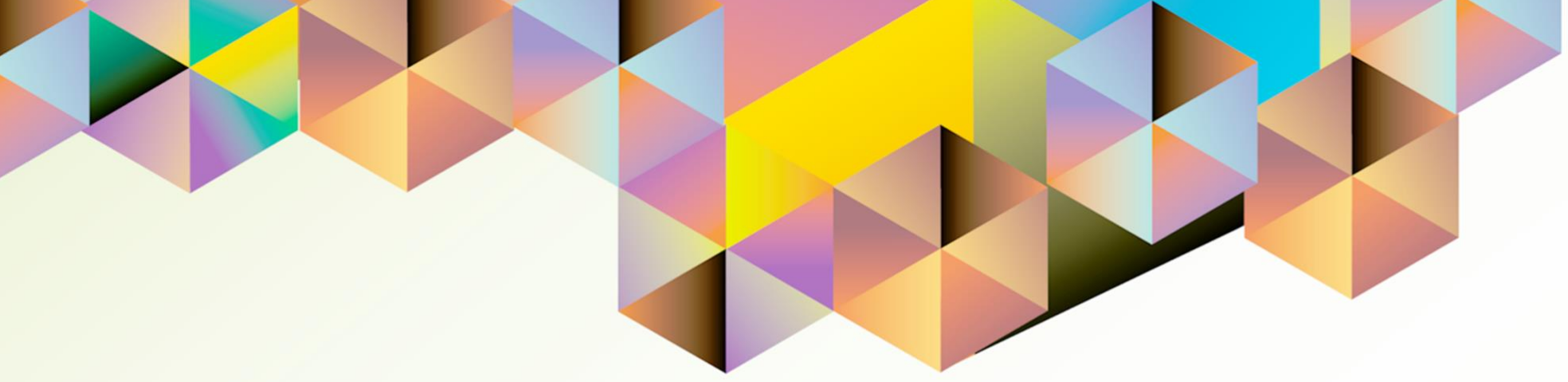

# **HRIS User Manual UP** Research Information Module Administrator Responsibility

| Author:        | Cherie Anne R. Pasco                                                              |
|----------------|-----------------------------------------------------------------------------------|
| Creation Date: | 22 November 2021                                                                  |
| Last Updated:  | 02 December 2021                                                                  |
| Document Ref:  | HRIS User Manual – UP Research Information Module<br>Administrator Responsibility |
| Version:       | 1.0                                                                               |

Version:

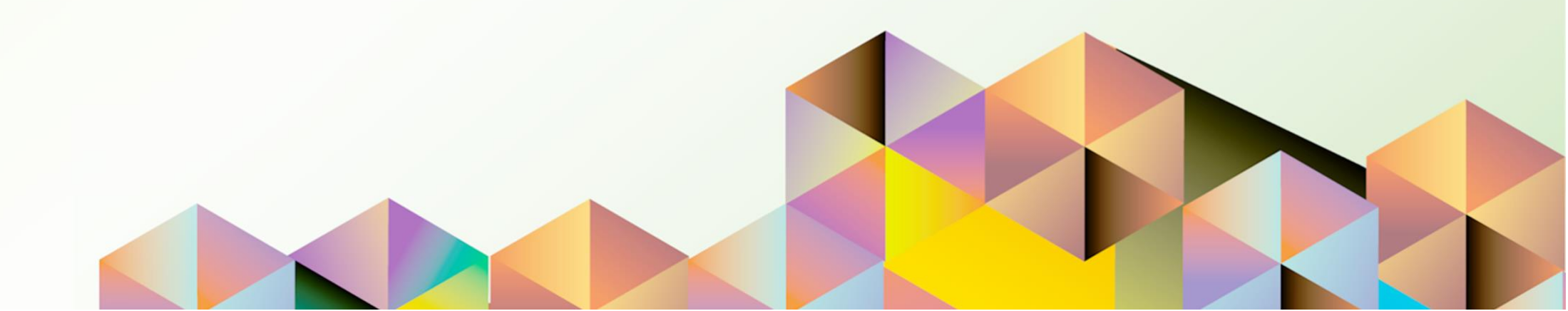

### 1. DOCUMENT CONTROL

# 1.1 Change Record

| Date             | Author               | Version | Change Reference: |
|------------------|----------------------|---------|-------------------|
| 02 December 2021 | Cherie Anne R. Pasco | 1.0     | Initial           |

### INTRODUCTION

The UP Research Information Module (UP RIM) is designed for the recording and maintenance of information related to research projects of various academic and research units of the University of the Philippines (UP). This is a response to the need of UP to monitor the status of all of its research projects, which are funded externally or by UP.

The UP Research Information Module (UP RIM) Administrator responsibility in the University Information System (UIS) will be provided to research and accounting heads and designated staff of UP.

This manual includes the following topics:

- Searching for Research Records
- Viewing Details of Submitted Research Records
- Generating a UP RIM Aging Report
- Generating a UP RIM Master List Report

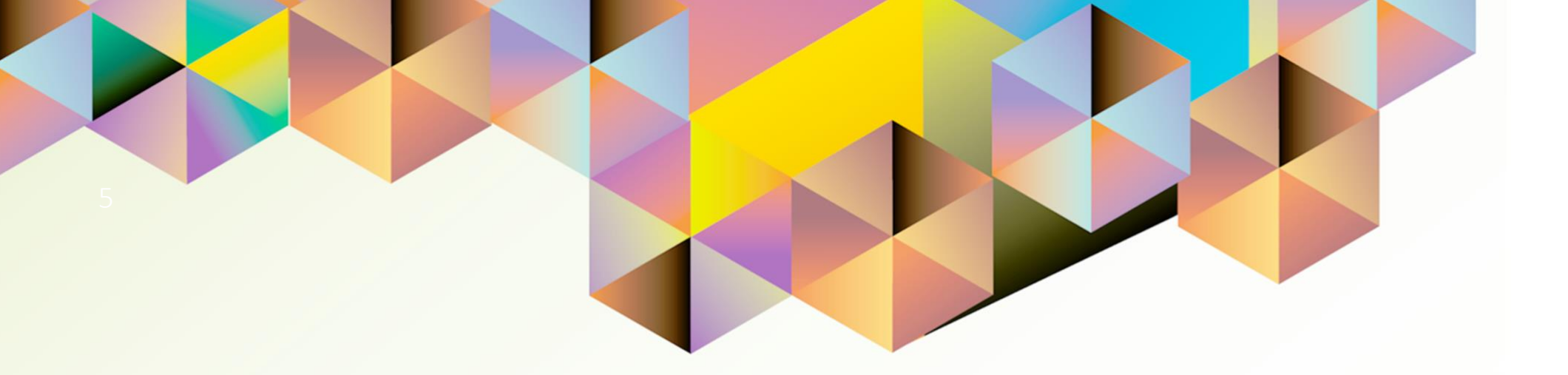

# Searching for Research Records

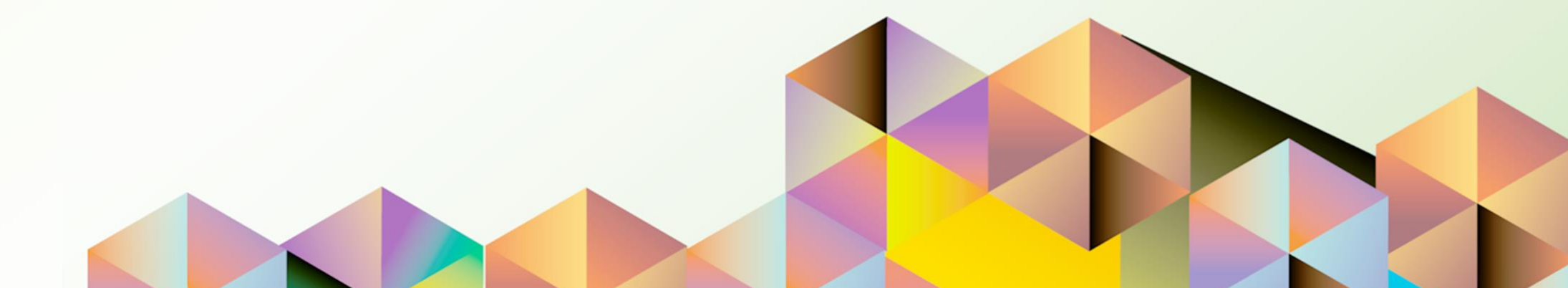

## 1. DOCUMENT CONTROL

# 1.1 Change Record

| Date             | Author               | Version | Change Reference: |
|------------------|----------------------|---------|-------------------|
| 23 November 2021 | Cherie Anne R. Pasco | 1.0     | Initial           |

### 1.2 Description

| Searching for Research Records                                                    |
|-----------------------------------------------------------------------------------|
| UP Research Information Module                                                    |
| UP Research Information Module Administrator                                      |
| To view a single or a group of research records in the UP RIM                     |
| Summary Page                                                                      |
| Active UIS User Account                                                           |
| None                                                                              |
| The end user would like to view details of one or more research records in UP RIM |
|                                                                                   |

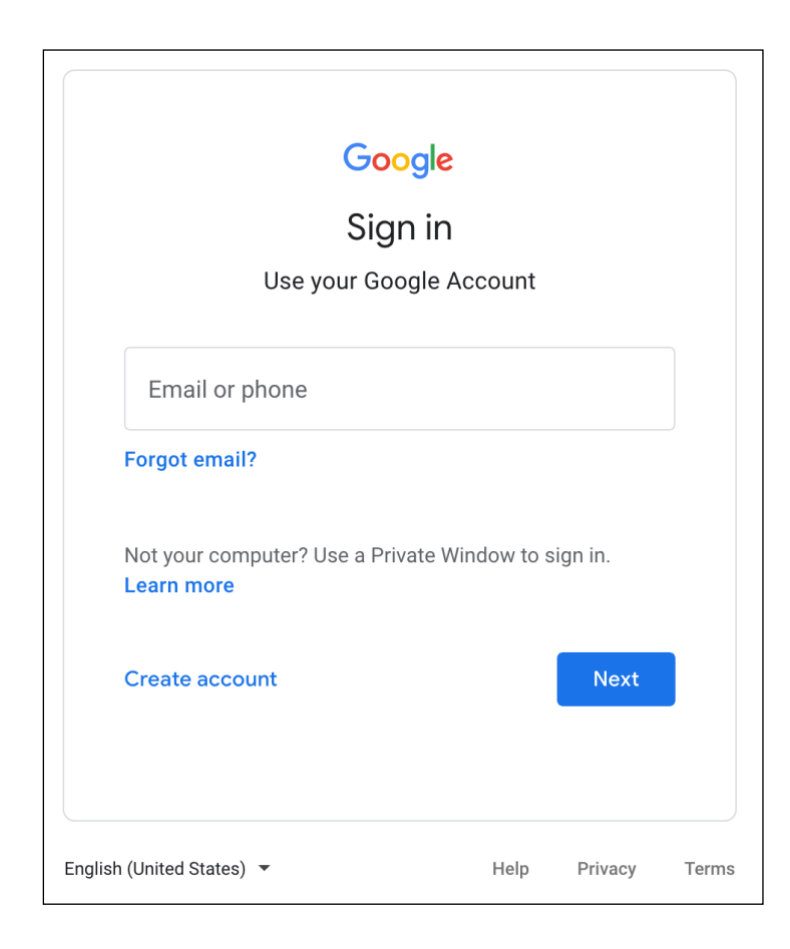

#### Step 1. Go to uis.up.edu.ph

**Step 2.** Log-in your UP Mail credentials (e.g. *username* and *password*)

| Navigator                  |             |
|----------------------------|-------------|
|                            | Personalize |
| 🖌 🛅 UP Research Informatio | on Module   |
| Administrator              |             |
| Inquiry                    |             |
| Print Aging Report         |             |
| Print Master List          |             |

Step 3. On the UIS Home Page, navigate to UP Research Information Module Administrator.

Then, click Inquiry.

| Advanced Search                                            |                       |                                                                                                    |            |           |  |  |
|------------------------------------------------------------|-----------------------|----------------------------------------------------------------------------------------------------|------------|-----------|--|--|
| Specify parameters and values to                           | o filter the data tha | t is displayed                                                                                                    | n your res | ults set. |  |  |
| <b>flatch ()</b> All () Any                                |                       |                                                                                                    |            |           |  |  |
|                                                            |                       |                                                                                                    |            |           |  |  |
|                                                            |                       |                                                                                                    |            |           |  |  |
| Research Sequence No                                       | is                    | <b>v</b>                                                                                                    |            |           |  |  |
| Research Sequence No<br>Research Title                     | is<br>is              | <ul><li></li><li></li></ul>                                                                                                    |            |           |  |  |
| Research Sequence No<br>Research Title<br>Type of Research | is<br>is              | <ul> <li></li> <li></li> &lt;</ul> |            |           |  |  |

Step 4. On the Summary Page, go to the Advanced Search Region.

Specify your search criteria using the available search parameters:

- Research Sequence No.
- Research Title
- Type of Research
- Project Status

| √ is                    |                                                                                                    |
|-------------------------|----------------------------------------------------------------------------------------------------|
| is not                  |                                                                                                    |
| contains                |                                                                                                    |
| starts with             |                                                                                                    |
| ends with               |                                                                                                    |
| is not (include blanks) | dd                                                                                                    |
|                         | <ul> <li>✓ is         <ul> <li>is not</li> <li>contains</li> <li>starts with</li> <li>ends with</li> <li>is not (include blanks)</li> </ul> </li> </ul> |

If you do not know the exact value of the parameter, you may modify the criterion.

Once done filling-out the search fields, click **Go**.

#### **Expected Result:**

The research records satisfying your search criteria will appear on the Summary Page.

| <b>Research Information</b>      | n Module -          | Summary           | y Page               |                      |                       |                 |      |
|----------------------------------|---------------------|-------------------|----------------------|----------------------|-----------------------|-----------------|------|
| Advanced Search                  |                     |                   |                      |                      |                       |                 |      |
| Specify parameters and values to | filter the data tha | at is displayed i | in your results set. |                      |                       |                 |      |
| Match 🧿 All 🔵 Any                |                     |                   |                      |                      |                       |                 |      |
| Research Sequence No             | is                  | ~                 |                      |                      |                       |                 |      |
| Research Title                   | is                  | ~                 |                      |                      |                       |                 |      |
| Type of Research                 | is                  | ~                 |                      |                      |                       |                 |      |
| Project Status                   | is                  | ~                 |                      |                      |                       |                 |      |
|                                  | Go Clear            | Ad                | Id Another Const     | tituent Unit v Add   |                       |                 |      |
| 🗵 🎜 🖻 🌞 🔻 💷                      |                     |                   |                      |                      |                       |                 |      |
| Research Sequence No             |                     | Research T        | litle                | Type of Research     | Project Status        | Approval Status | View |
| 00000025                         |                     | Research CE       | 3D 1                 | Creative Works       | Execution and Control | For Approval    |      |
| 00000026                         |                     | Research CE       | 3D 2                 | Creative Works       | Execution and Control | Approved        |      |
| 00000027                         |                     | Research CE       | 3D 3                 | Curriculum Review    | Execution and Control | Approved        |      |
| 00000029                         |                     | test              |                      | Descriptive Research | Incomplete            | Approved        |      |

#### Note:

You will only be able to view research records having Fiscal Information associated with your organization (CU or Level 1 unit).

DISCLAIMER: The screenshots in this document are for illustration purposes only and may not be the same as the final user interface.

**Back to Top** 

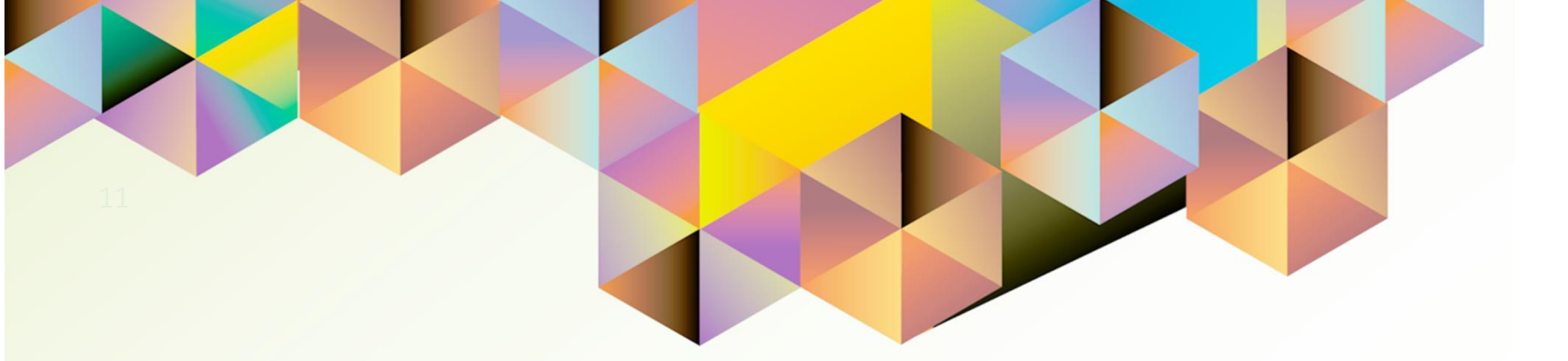

# Viewing Details of Submitted Research Records

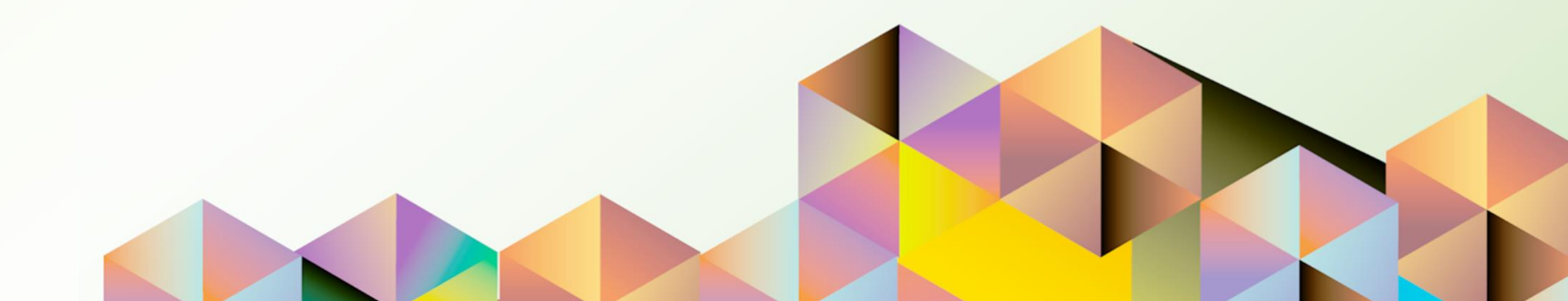

# 1. DOCUMENT CONTROL

# 1.1 Change Record

| Date             | Author               | Version | Change Reference: |
|------------------|----------------------|---------|-------------------|
| 26 November 2021 | Cherie Anne R. Pasco | 1.0     | Initial           |

# 1.2 Description

| Process ID        |                                                                      |
|-------------------|----------------------------------------------------------------------|
| Process Name      | Viewing Details of Submitted Research Records                        |
| Functional Domain | UP Research Information Module                                       |
| Responsibility    | UP Research Information Module Administrator                         |
| Purpose           | To view the current state of a research                              |
| Data Requirement  | Research Sequence No. or Research Title                              |
| Dependencies      | There should be an approved research record in UIS.                  |
| Scenario          | A research office or accounting office staff would like to view the  |
|                   | details and the actions that workflow participants have performed on |
|                   | the notification of a particular research record.                    |

|                                             | Jare             |          |
|---------------------------------------------|------------------|----------|
| Sig                                         | n in             |          |
| Use your Goo                                | ogle Account     |          |
| Email or phone                              |                  |          |
| Forgot email?                               |                  |          |
| Not your computer? Use a Priv<br>Learn more | vate Window to s | sign in. |
| Create account                              |                  | Next     |
|                                             |                  |          |

#### Step 1. Go to uis.up.edu.ph

**Step 2.** Log-in your UP Mail credentials (e.g. *username* and *password*)

| Advanced Search                                                                                                    |                         |             |               |            |  |
|----------------------------------------------------------------------------------------------------|-------------------------|-------------|---------------|------------|--|
| Specify parameters and values to                                                                                                    | filter the data that is | displayed   | d in your res | sults set. |  |
|                                                                                                    |                         |             |               |            |  |
| Match 💿 All 🔿 Any                                                                                                    |                         |             |               |            |  |
| Match 🧿 All 🔘 Any                                                                                                    |                         |             |               |            |  |
| Match <ul> <li>All</li> <li>Any</li> <li>Research Sequence No</li> </ul>                                                                | is                      | v           |               |            |  |
| Match <ul> <li>All  <ul> <li>Any</li> </ul> </li> <li>Research Sequence No</li> <li>Research Title</li> </ul>                           | is<br>is                | ~<br>~      |               |            |  |
| Match <ul> <li>All  <ul> <li>Any</li> </ul> </li> <li>Research Sequence No</li> <li>Research Title</li> <li>Type of Research</li> </ul> | is<br>is                | ~<br>~<br>~ |               |            |  |

**Step 3.** Search for the research record you would like to view. Refer to the guide on <u>Searching</u> for Research Records.

| Research Informati            | on Module - Sum                | mary Pa        | ige                |                    |     |                        |                       |                 |                  |          |  |
|-------------------------------|--------------------------------|----------------|--------------------|--------------------|-----|------------------------|-----------------------|-----------------|------------------|----------|--|
| Advanced Search               |                                |                |                    |                    |     |                        |                       |                 |                  |          |  |
| Specify parameters and values | to filter the data that is dis | played in you  | ur results set.    |                    |     |                        |                       |                 |                  |          |  |
| Match 🧿 All 🔘 Any             |                                |                |                    |                    |     |                        |                       |                 |                  |          |  |
| Research Sequence No          | o is                           | v              |                    |                    |     |                        |                       |                 |                  |          |  |
| Research Title                | eis                            | ~              |                    |                    |     |                        |                       |                 |                  |          |  |
| Type of Research              | h is                           | ×              |                    |                    |     |                        |                       |                 |                  |          |  |
| Project Statu                 | sis                            | ~              |                    |                    |     |                        |                       |                 |                  |          |  |
|                               | Go Clear                       | Add An         | other Constitue    | nt Unit 🗸 🗸        | Add |                        |                       |                 |                  |          |  |
| 🛒 🗲 🖻 🌣 🔻 🎟                   |                                |                |                    |                    |     |                        |                       |                 |                  |          |  |
| Research Sequence No          | Research Title                 |                |                    |                    |     | Type of Research       | Project Status        | Approval Status | Constituent Unit | View     |  |
| 00000001                      | Marine and onshore geoph       | ysical investi | gations of the Mar | nila Subduction Zo | ne  | Scientific Research    | Execution and Control | For Approval    | UP Diliman       | (        |  |
| 00000021                      | 1st                            |                |                    |                    |     | Descriptive Research   | Incomplete            | Approved        | UP System        | Ē        |  |
| 00000022                      | Research CP 01                 |                |                    |                    |     | Creative Works         | Execution and Control | Approved        | UP System        |          |  |
| 00000023                      | Research CP 02                 |                |                    |                    |     | Cross-sectional Survey | Execution and Control | Approved        | UP Manila        |          |  |
| 00000024                      | Research ACC 01                |                |                    |                    |     | Curriculum Review      | Execution and Control | Approved        | UP Manila        |          |  |
| 00000025                      | Research CBD 1                 |                |                    |                    |     | Creative Works         | Execution and Control | For Approval    | UP Diliman       | <b>F</b> |  |
| 00000026                      | Research CBD 2                 |                |                    |                    |     | Creative Works         | Execution and Control | Approved        | UP System        | e        |  |
| 00000027                      | Research CBD 3                 |                |                    |                    |     | Curriculum Review      | Execution and Control | Approved        | UP System        |          |  |
|                               |                                |                |                    |                    |     |                        |                       |                 | 1                |          |  |

**Step 4.** On the **Summary Page**, search for the research record you would like to view.

The *Approval Status* will show if the research record has been approved or in the process of approval.

| Research Informati            | on Module - Sun                | nmary Pa         | ge                |                    |     |                         |                       |                 |                  |      |  |
|-------------------------------|--------------------------------|------------------|-------------------|--------------------|-----|-------------------------|-----------------------|-----------------|------------------|------|--|
| Advanced Search               |                                |                  |                   |                    |     |                         |                       |                 |                  |      |  |
| Specify parameters and values | to filter the data that is dis | splayed in you   | r results set.    |                    |     |                         |                       |                 |                  |      |  |
| Match 💿 All 🔘 Any             |                                |                  |                   |                    |     |                         |                       |                 |                  |      |  |
| Research Sequence No          | o is                           | ~                |                   |                    |     |                         |                       |                 |                  |      |  |
| Research Title                | eis                            | ~                |                   |                    |     |                         |                       |                 |                  |      |  |
| Type of Research              | his                            | ~                |                   |                    |     |                         |                       |                 |                  |      |  |
| Project Status                | sis                            | ~                |                   |                    |     |                         |                       |                 |                  |      |  |
|                               | Go Clear                       | Add Ano          | ther Constitue    | nt Unit 🗸 🗸        | Add |                         |                       |                 |                  |      |  |
| 🗎 😂 🕞 🌞 🔻 💷                   |                                |                  |                   |                    |     |                         |                       |                 |                  |      |  |
| Research Sequence No          | Research Title                 |                  |                   |                    |     | Type of Research        | Project Status        | Approval Status | Constituent Unit | View |  |
| 00000001                      | Marine and onshore geopl       | nysical investig | ations of the Mar | nila Subduction Zo | ne  | Scientific Research     | Execution and Control | For Approval    | UP Diliman       | P    |  |
| 00000021                      | 1st                            |                  |                   |                    |     | Descriptive Research    | Incomplete            | Approved        | UP System        |      |  |
| 00000022                      | Research CP 01                 |                  |                   |                    |     | Creative Works          | Execution and Control | Approved        | UP System        |      |  |
| 00000023                      | Research CP 02                 |                  |                   |                    |     | Cross-sectional Survey  | Execution and Control | Approved        | UP Manila        |      |  |
| 00000024                      | Research ACC 01                |                  |                   |                    |     | Curriculum Review       | Execution and Control | Approved        | UP Manila        |      |  |
| 00000025                      | Research CBD 1                 |                  |                   |                    |     | Creative Works          | Execution and Control | For Approval    | UP Diliman       |      |  |
| 00000026                      | Research CBD 2                 |                  |                   |                    |     | Creative Works          | Execution and Control | Approved        | UP System        |      |  |
| 00000027                      | Research CBD 3                 |                  |                   |                    |     | Curriculum Review       | Execution and Control | Approved        | UP System        |      |  |
| 00000029                      |                                |                  |                   |                    |     | Description Description | In a small sta        | A               |                  |      |  |

**Step 5.** To view the action history for a research record in the process of approval, click its approval status – *For Approval*.

| Research Information Module - Review Page | Back                       | Expected Result:                                                  |
|-------------------------------------------|----------------------------|-------------------------------------------------------------------|
| Details                                   |                            | You will be redirected to the <b>Review Page</b> where the new or |
| A Basic Info                              |                            | updated research record for                                       |
| Research Sequence No                      | 00000025                   | approval will be shown.                                           |
| Assignment Position                       | Professor 10               |                                                                   |
| Type of Research                          | Creative Works             |                                                                   |
| Type of Research (Specifics)              |                            |                                                                   |
| Title of Research                         | Research CBD 1             |                                                                   |
| Title of Research (Line 2)                |                            |                                                                   |
| Title of Research (Line 3)                |                            |                                                                   |
| Brief Description                         | description Research CBD 1 |                                                                   |
| Main Area of Interest                     | 夏 2 🗈 🔅 🗸 🔟                |                                                                   |
|                                           |                            |                                                                   |
|                                           | Agricultural Sciences      |                                                                   |

| Actio      | n History |                               |                      |                        |                 |      |
|------------|-----------|-------------------------------|----------------------|------------------------|-----------------|------|
| X 2        | ; 🖻 🔅 🗕 🏢 |                               |                      |                        |                 |      |
| Line<br>No | Name      | Position                      | Organization         | Action                 | Date            | Note |
| 1          |           | l                             |                      | Submit                 | 08-Nov-2021 10: |      |
| 2          |           | Research Office<br>Approver   | UP Research Office   | Approved               | 08-Nov-2021 11: |      |
| 3          |           | Accounting Office<br>Approver | UP Accounting Office | Updated Fiscal<br>Info | 08-Nov-2021 11: |      |

Scroll down the page to view the *Action History*.

#### **Research Information Module - Summary Page**

| Advanced Search              |             |                  |        |                   |              |                   |     |                        |                       |                 |                         |       |
|------------------------------|-------------|------------------|--------|-------------------|--------------|-------------------|-----|------------------------|-----------------------|-----------------|-------------------------|-------|
| Specify parameters and value | s to filter | the data that is | displa | yed in your resu  | ts set.      |                   |     |                        |                       |                 |                         |       |
| Match 🧿 All 🔘 Any            |             |                  |        |                   |              |                   |     |                        |                       |                 |                         |       |
| Research Sequence N          | lo is       |                  | ~      |                   |              |                   |     |                        |                       |                 |                         |       |
| Research Tit                 | le is       |                  | ~      |                   |              |                   |     |                        |                       |                 |                         |       |
| Type of Researc              | sh is       |                  | ~      |                   |              |                   |     |                        |                       |                 |                         |       |
| Project Statu                | is is       |                  | ~      |                   |              |                   |     |                        |                       |                 |                         |       |
|                              | Go          | Clear            |        | Add Another       | Constituen   | nt Unit 🗸 🗸       | Add |                        |                       |                 |                         |       |
| 🗎 😂 🖻 🍄 🔻 💷                  |             |                  |        |                   |              |                   |     |                        |                       |                 |                         |       |
| Research Sequence No         | Resear      | rch Title        |        |                   |              |                   |     | Type of Research       | Project Status        | Approval Status | <b>Constituent Unit</b> | View  |
| 00000001                     | Marine      | and onshore geo  | ophysi | cal investigation | s of the Man | ila Subduction Zo | ne  | Scientific Research    | Execution and Control | For Approval    | UP Diliman              | Ē     |
| 00000021                     | 1st         |                  |        |                   |              |                   |     | Descriptive Research   | Incomplete            | Approved        | UP System               | Ē     |
| 00000022                     | Researc     | ch CP 01         |        |                   |              |                   |     | Creative Works         | Execution and Control | Approved        | UP System               |       |
| 00000023                     | Researc     | ch CP 02         |        |                   |              |                   |     | Cross-sectional Survey | Execution and Control | Approved        | UP Manila               |       |
| 00000024                     | Researc     | ch ACC 01        |        |                   |              |                   |     | Curriculum Review      | Execution and Control | Approved        | UP Manila               | (III) |
| 00000025                     | Researc     | ch CBD 1         |        |                   |              |                   |     | Creative Works         | Execution and Control | For Approval    | UP Diliman              | Ē     |
| 00000026                     | Researc     | ch CBD 2         |        |                   |              |                   |     | Creative Works         | Execution and Control | Approved        | UP System               | Ē     |
| 00000027                     | Researc     | ch CBD 3         |        |                   |              |                   |     | Curriculum Review      | Execution and Control | Approved        | UP System               |       |
| 00000029                     | test        |                  |        |                   |              |                   |     | Descriptive Research   | Incomplete            | Approved        | UP Baguio               |       |

# Step 6. Go Back to the Summary Page.

To view the action history for an approved research record, click the *View Icon.* 

| Resear     | ch Information M | Nodule - Review Page          |                         |                        |                 | Bac <u>k</u> | Expected Result:                                                                               |
|------------|------------------|-------------------------------|-------------------------|------------------------|-----------------|--------------|------------------------------------------------------------------------------------------------|
| Details    |                  |                               |                         |                        |                 |              | You will also be redirected to a <b>Review Page</b> where the details                          |
| Basic      | Info             |                               |                         |                        |                 |              | of the approved research record                                                                |
|            |                  | Research Sequence No 000      | 000025                  |                        |                 |              | will be shown.                                                                                 |
|            |                  | Type of Research Cre          | ative Works             |                        |                 |              |                                                                                                |
|            |                  | Type of Research (Specifics)  |                         |                        |                 |              |                                                                                                |
|            |                  | Title of Research Res         | earch CBD 1             |                        |                 |              |                                                                                                |
|            |                  | Title of Research (Line 2)    |                         |                        |                 |              |                                                                                                |
|            |                  | Title of Research (Line 3)    |                         |                        |                 |              |                                                                                                |
|            |                  | Brief Description des         | cription Research CBD 1 |                        |                 |              |                                                                                                |
|            |                  | Main Area of Interest         |                         |                        |                 |              |                                                                                                |
|            |                  | Agri                          | outrural Salangaa       |                        |                 |              |                                                                                                |
|            |                  | Agi                           |                         |                        |                 |              |                                                                                                |
| Actio      | n History        |                               |                         |                        |                 |              | Scroll down the page to view the                                                               |
| X 2        | ; 🖻 🔅 🗕 🏢        |                               |                         |                        |                 |              | Action History.                                                                                |
| Line<br>No | Name             | Position                      | Organization            | Action                 | Date            | Note         |                                                                                                |
| 1          |                  |                               |                         | Submit                 | 08-Nov-2021 10: |              |                                                                                                |
| 2          |                  | Research Office<br>Approver   | UP Research Office      | Approved               | 08-Nov-2021 11: |              |                                                                                                |
| 3          |                  | Accounting Office<br>Approver | UP Accounting Office    | Updated Fiscal<br>Info | 08-Nov-2021 11: |              | DISCLAIMER: The screenshots in this document are for illustration purposes only and may not be |

are for illustration purposes only and may not be the same as the final user interface.

#### Back to Top

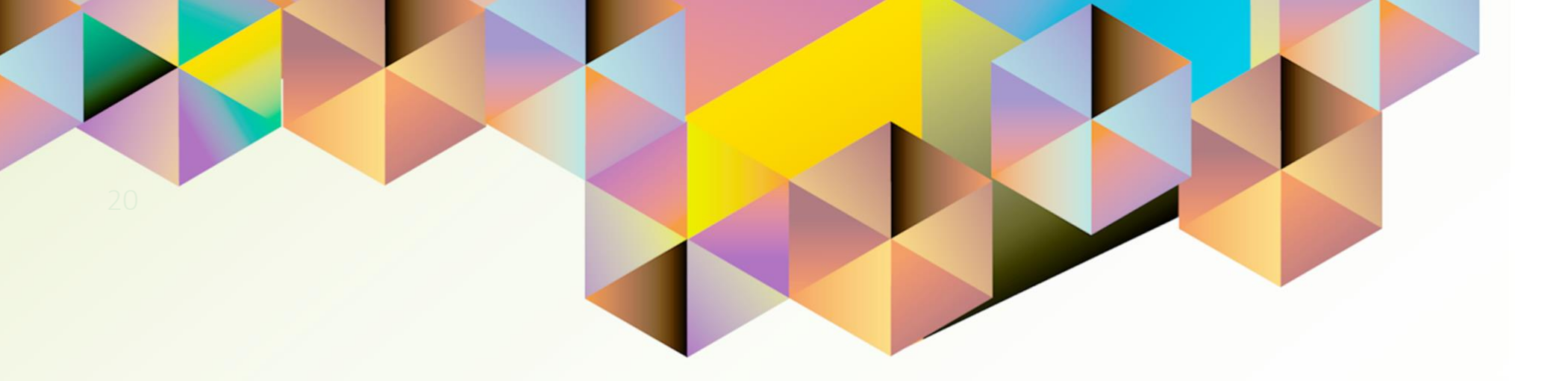

# Generating a UP RIM Aging Report

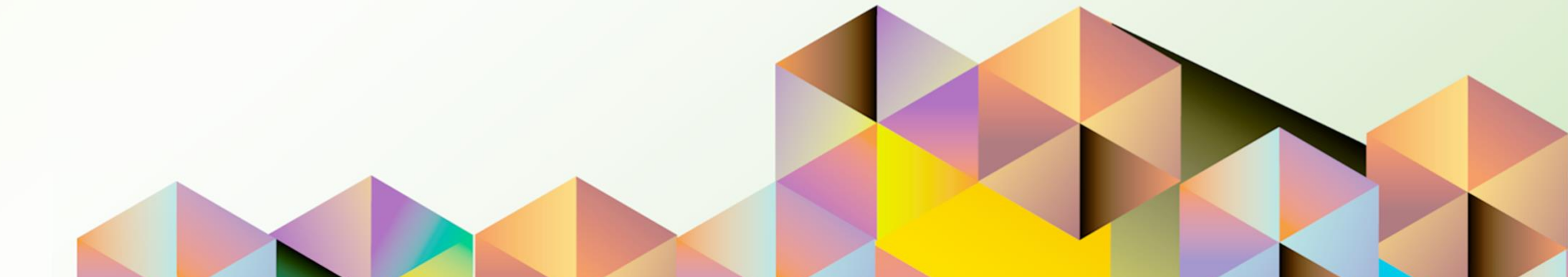

# 1. DOCUMENT CONTROL

# 1.1 Change Record

|       | Date         | Author               | Version | Change Reference: |
|-------|--------------|----------------------|---------|-------------------|
| 29 No | ovember 2021 | Cherie Anne R. Pasco | 1.0     | Initial           |

# 1.2 Description

| Process ID        |                                                                 |
|-------------------|-----------------------------------------------------------------|
| Process Name      | Generating a UP RIM Aging Report                                |
| Functional Domain | UP Research Information Module                                  |
| Responsibility    | UP Research Information Module Administrator                    |
| Purpose           | To generate an aging report for selected research records       |
| Data Requirement  | Research Organization, Sequence No. and/or Project Leader       |
| Dependencies      | Approved research records with fiscal information in the system |
| Scenario          | A UP RIM administrator would like to generate an aging report   |
|                   | consisting of ongoing research projects.                        |

|                                             | gie              |        |
|---------------------------------------------|------------------|--------|
| Sigr                                        | n in             |        |
| Use your Goo                                | gle Account      |        |
| Email or phone                              |                  |        |
| Forgot email?                               |                  |        |
| Not your computer? Use a Priv<br>Learn more | ate Window to si | gn in. |
| Create account                              |                  | Next   |
|                                             |                  |        |

#### Step 1. Go to uis.up.edu.ph

**Step 2.** Log-in your UP Mail credentials (e.g. *username* and *password*)

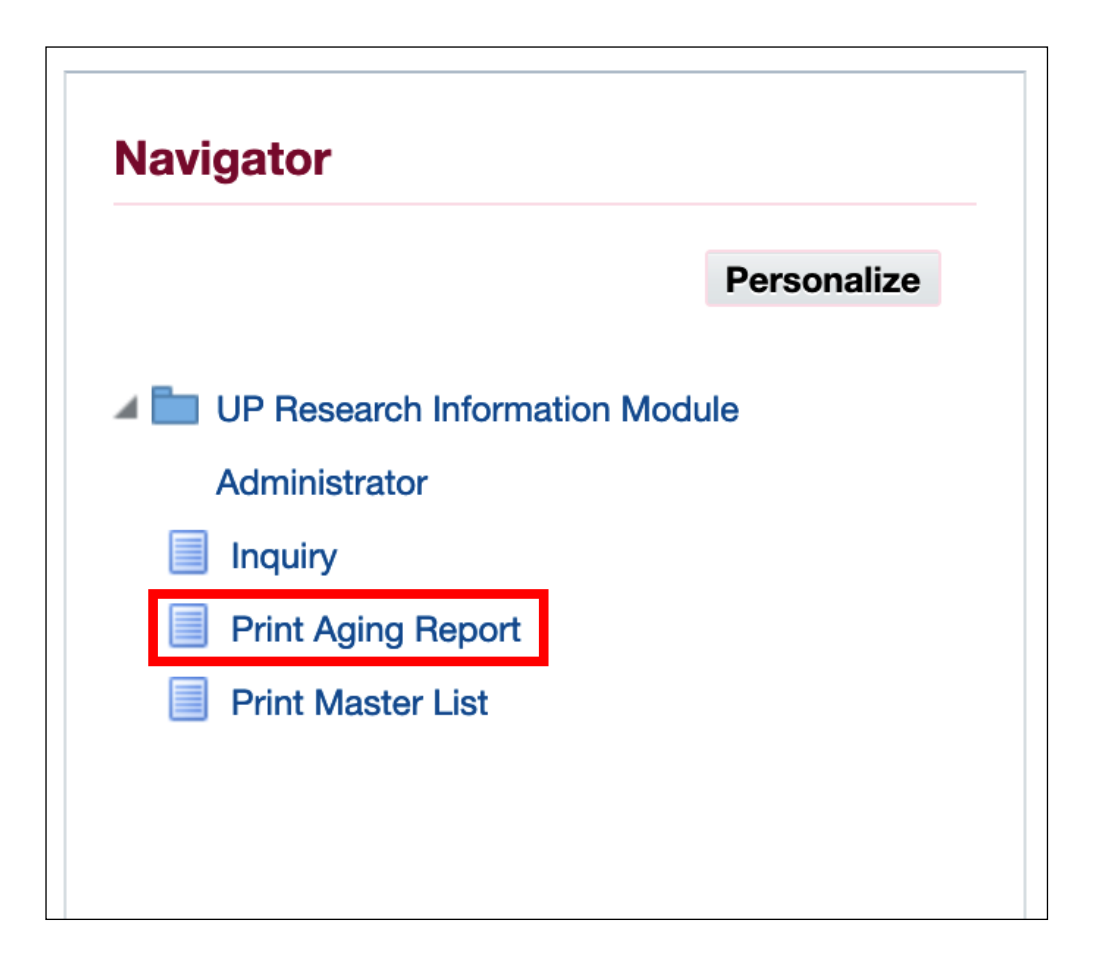

**Step 3.** From *UIS Home Page* proceed to *Navigator* and choose the *UP Research Information Module Administrator* responsibility.

Then, click Print Aging Report.

|                              | Define                                                |   |   | Review          |        |          |
|------------------------------|-------------------------------------------------------|---|---|-----------------|--------|----------|
| Schedule Reques              | st: Define                                            |   |   | Manage Schedule | Cancel | Continue |
| * Indicates required field   |                                                       |   |   |                 |        |          |
| Program Name<br>Request Name | UP Aging of Research Project Report - Admin           |   |   |                 |        |          |
|                              | The name can later be used to search for this request |   |   |                 |        |          |
| Parameters                   | Layout Delivery Options                               |   |   |                 |        |          |
|                              | * Organization<br>Research No                         |   | Q |                 |        |          |
|                              | Project Leader                                        | 2 | Q |                 |        |          |
|                              |                                                       |   |   |                 |        |          |
|                              |                                                       |   |   |                 |        |          |

Step 4. On the Schedule Request: Define Page, fill in the Parameters.

To view all the options for the **Organization**, click on the **Search icon**.

| Search                 | and                  | Select: Orga                             | nization                                                                               | Cancel        | Select | Then, search for your<br><b>Organization</b> . You may use <b>%</b>  |
|------------------------|----------------------|------------------------------------------|----------------------------------------------------------------------------------------|---------------|--------|----------------------------------------------------------------------|
| Search                 |                      |                                          |                                                                                        |               |        | as a wildcard character.                                             |
| To find yo<br>Search B | our item,<br>y Organ | , select a filter item i<br>nization 🗾 % | n the pulldown list and enter a value in the text field, then select the Go            | "Go" button.  |        |                                                                      |
|                        | Sear                 | ch and Select:                           | Organization                                                                           | Cancel Select |        | Select your Organization by clicking the <b>Quick Select</b> icon or |
|                        | Searc                | h                                        |                                                                                        |               |        | by clicking the radio button then                                    |
|                        | To find              | d your item, select a filte              | er item in the pulldown list and enter a value in the text field, then select the "Go" | button.       |        | the <b>Select</b> button.                                            |
|                        | Searcl               | h By Organization 🗾                      | % Go                                                                                   |               |        |                                                                      |
|                        | Resul                | ts                                       |                                                                                        |               |        |                                                                      |
|                        |                      |                                          |                                                                                        | Rows 1 to 12  |        |                                                                      |
|                        |                      | Quick Select                             | Organization                                                                           |               |        |                                                                      |
|                        | 0                    |                                          | UP Diliman                                                                             |               |        |                                                                      |
|                        | 0                    |                                          | UP Los Banos                                                                           |               |        |                                                                      |
|                        | $\bigcirc$           |                                          | UP Manila                                                                              |               |        |                                                                      |
|                        | $\bigcirc$           |                                          | UP Mindanao                                                                            |               |        |                                                                      |
|                        | $\bigcirc$           |                                          | UP Open University                                                                     |               |        |                                                                      |
|                        | $\bigcirc$           |                                          | UP Philippine General Hospital                                                         |               |        |                                                                      |
|                        | $\bigcirc$           |                                          | UP System                                                                              |               |        |                                                                      |
|                        | $\bigcirc$           |                                          | UP Visayas                                                                             |               |        |                                                                      |
|                        | $\bigcirc$           |                                          | UPLB La Granja Research and Training Station                                           |               |        |                                                                      |
|                        | 0                    | <b></b>                                  | UPV Tacloban College                                                                   |               |        |                                                                      |

|                                       | Define                                                |            |     | Review          |        |                  |
|---------------------------------------|-------------------------------------------------------|------------|-----|-----------------|--------|------------------|
| Schedule Reques                       | st: Define                                            |            |     | Manage Schedule | Cancel | <u>C</u> ontinue |
| <sup>k</sup> Indicates required field |                                                       |            |     |                 |        |                  |
| Program Name                          | UP Aging of Research Project Report - Admin           |            |     |                 |        |                  |
| Request Name                          |                                                       |            |     |                 |        |                  |
|                                       | The name can later be used to search for this request |            |     |                 |        |                  |
| Parameters                            | Layout Delivery Options                               |            |     |                 |        |                  |
|                                       | * Organization                                        | UP Diliman | y Q |                 |        |                  |
|                                       | Research No                                           |            |     |                 |        |                  |
|                                       | Project Leader                                        |            | ⇒ Q |                 |        |                  |

**Step 5.** After entering the parameters, click *Continue*.

| Define                                                                                                    | Review                             | <b>Step 6.</b> On the <b>Review Page,</b> you have the following options                                                    |
|----------------------------------------------------------------------------------------------------|------------------------------------|----------------------------------------------------------------------------------------------------|
| Name   Concurrent Program Name   UP Aging of Research Project Report - Admin   Request Name   Operating Unit   Language Settings   Image Territory   Numeric Character Sort   American English United States   Binary Sort | Manage Schedule Cancel Back Submit | <ul> <li>Manage Schedule</li> <li>Cancel</li> <li>Back</li> <li>Submit</li> <li>To proceed, click <i>Submit</i>.</li> </ul> |
| Organization UP Diliman<br>Research No<br>Proiect Leader                                                                                                    |                                    |                                                                                                    |

| (i) Information                                                                              |                   |
|----------------------------------------------------------------------------------------------|-------------------|
| Your request for UP Aging of Research Project Report - Admin has been schedule<br>is 7205932 | d. The Request ID |
|                                                                                              |                   |

A message containing your *Request ID* will appear. This will serve as your reference on the *Requests Summary Table*.

Click OK.

.

| Requests           |                                             |           |        |                              |         |                |               |
|--------------------|---------------------------------------------|-----------|--------|------------------------------|---------|----------------|---------------|
|                    |                                             |           |        |                              |         |                | Submit Reques |
| Requests Summary 1 | Table                                       |           |        |                              |         |                | _             |
| Refresh 🛛 🛄 🔁      |                                             |           |        | and the second second second |         |                | Rows 1 to 28  |
| Request ID 🛆       | Name 🛆                                      | Phase 🛆   | Status | Scheduled Date 🛆             | Details | Output 🛆       | Republish 🛆   |
| 7205932            | UP Aging of Research Project Report - Admin | Completed | Normal | 22-Nov-2021 15:12:03         |         | ø              | 64            |
| 7205930            | UP Research Projects Master List - Admin    | Completed | Normal | 22-Nov-2021 15:09:12         |         | ø              |               |
| 7205919            | UP Aging of Research Project Report - Admin | Completed | Normal | 22-Nov-2021 15:07:11         |         | æ              | -             |
| 7205871            | UP Aging of Research Project Report - Admin | Completed | Normal | 22-Nov-2021 14:47:03         |         | æ              |               |
| 7205857            | UP Aging of Research Project Report - Admin | Completed | Normal | 22-Nov-2021 14:42:23         |         | æ              | <b>Q</b> .    |
| 7205856            | UP Aging of Research Project Report - Admin | Completed | Normal | 22-Nov-2021 14:42:06         |         | æ              |               |
| 7205855            | UP Aging of Research Project Report - Admin | Completed | Normal | 22-Nov-2021 14:41:47         |         | e <sup>p</sup> | -             |
| 7205843            | UP Aging of Research Project Report - Admin | Completed | Normal | 22-Nov-2021 14:35:17         |         | æ              | -             |
| 7205842            | UP Aging of Research Project Report - Admin | Completed | Normal | 22-Nov-2021 14:34:49         |         | æ              |               |
| 7205841            | UP Aging of Research Project Report - Admin | Completed | Normal | 22-Nov-2021 14:34:26         |         | A              | D.            |

#### Step 7. On the *Requests* Summary Table, click *Refresh* until *Phase* is *Completed* and *Status*, *Normal*.

Then, click the *Output icon* to view the report.

#### **Expected Output:**

FTH

UNIVERSITY OF THE PHILIPPINES

Diliman, Quezon City, Metro Manila, NCR TIN: 000-864-006-00002

### **Aging of Research Projects**

(As of November 22, 2021)

MOA / Contract Age from MOA / Age from **End Date** Date **Project Leader Research** Title Contract **Research No.** Date (Original) in Days **End Date** in Days (Original) Dec 31, 2021 0 25 Research CBD 1 0 Dec 31, 2021

*Note:* If you select an Organization that does not match your primary record in HRIS, then the report will be blank.

DISCLAIMER: The screenshots in this document are for illustration purposes only and may not be the same as the final user interface.

#### **Back to Top**

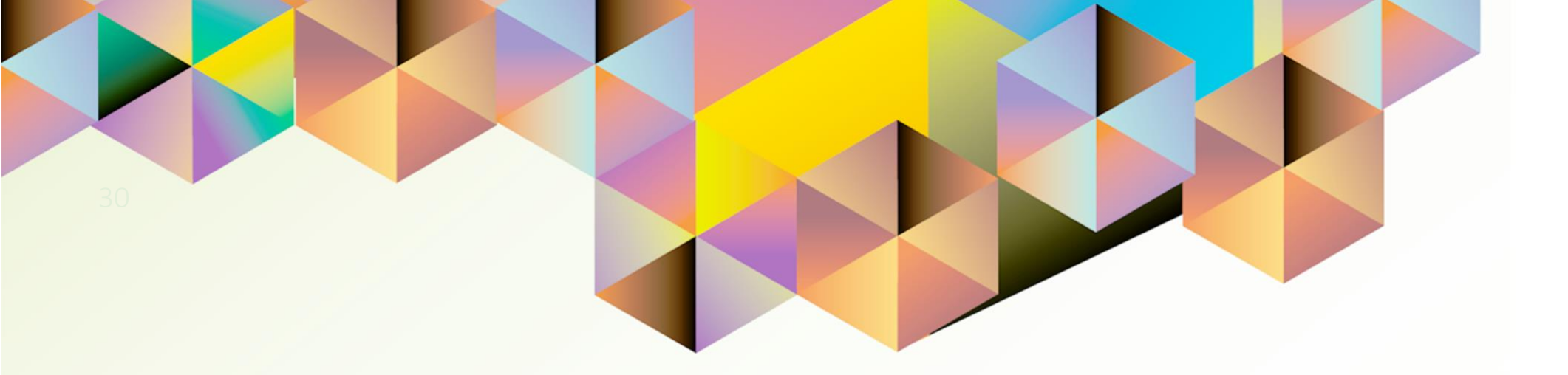

# Generating a UP RIM Master List Report

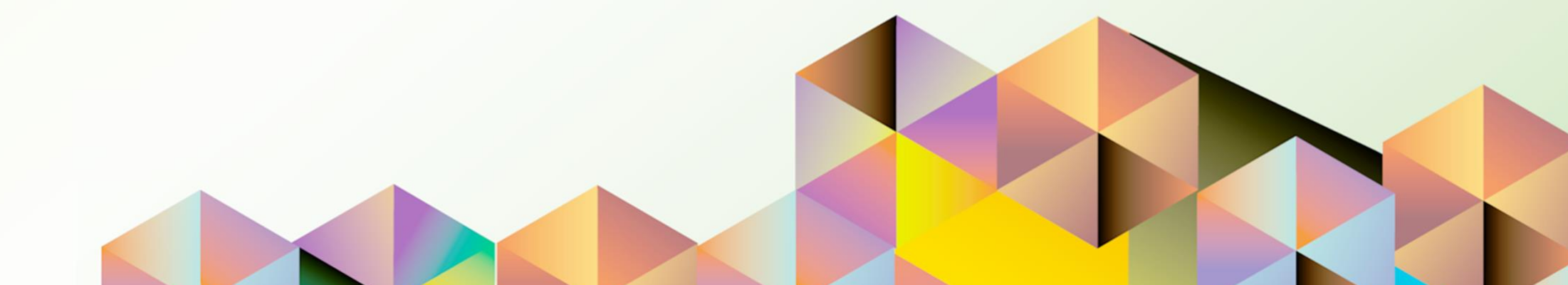

## **1. DOCUMENT CONTROL**

# 1.1 Change Record

| Date             | Author               | Version | rsion Change Reference: |
|------------------|----------------------|---------|-------------------------|
| 02 December 2021 | Cherie Anne R. Pasco | 1.0     | Initial                 |

# 1.2 Description

| Process ID        |                                                                  |
|-------------------|------------------------------------------------------------------|
| Process Name      | Generating a UP RIM Master List Report                           |
| Functional Domain | UP Research Information Module                                   |
| Responsibility    | UP Research Information Module Administrator                     |
| Purpose           | To generate a list of research records with approved details     |
| Data Requirement  | Research Organization, Sequence No. and/or Project Leader        |
| Dependencies      | Approved research records in the system                          |
| Scenario          | A UP RIM administrator would like to generate a list of research |
|                   | records as reference for preparing other reports.                |

|                                             | gie              |        |
|---------------------------------------------|------------------|--------|
| Sigr                                        | n in             |        |
| Use your Goo                                | gle Account      |        |
| Email or phone                              |                  |        |
| Forgot email?                               |                  |        |
| Not your computer? Use a Priv<br>Learn more | ate Window to si | gn in. |
| Create account                              |                  | Next   |
|                                             |                  |        |

#### Step 1. Go to uis.up.edu.ph

**Step 2.** Log-in your UP Mail credentials (e.g. *username* and *password*)

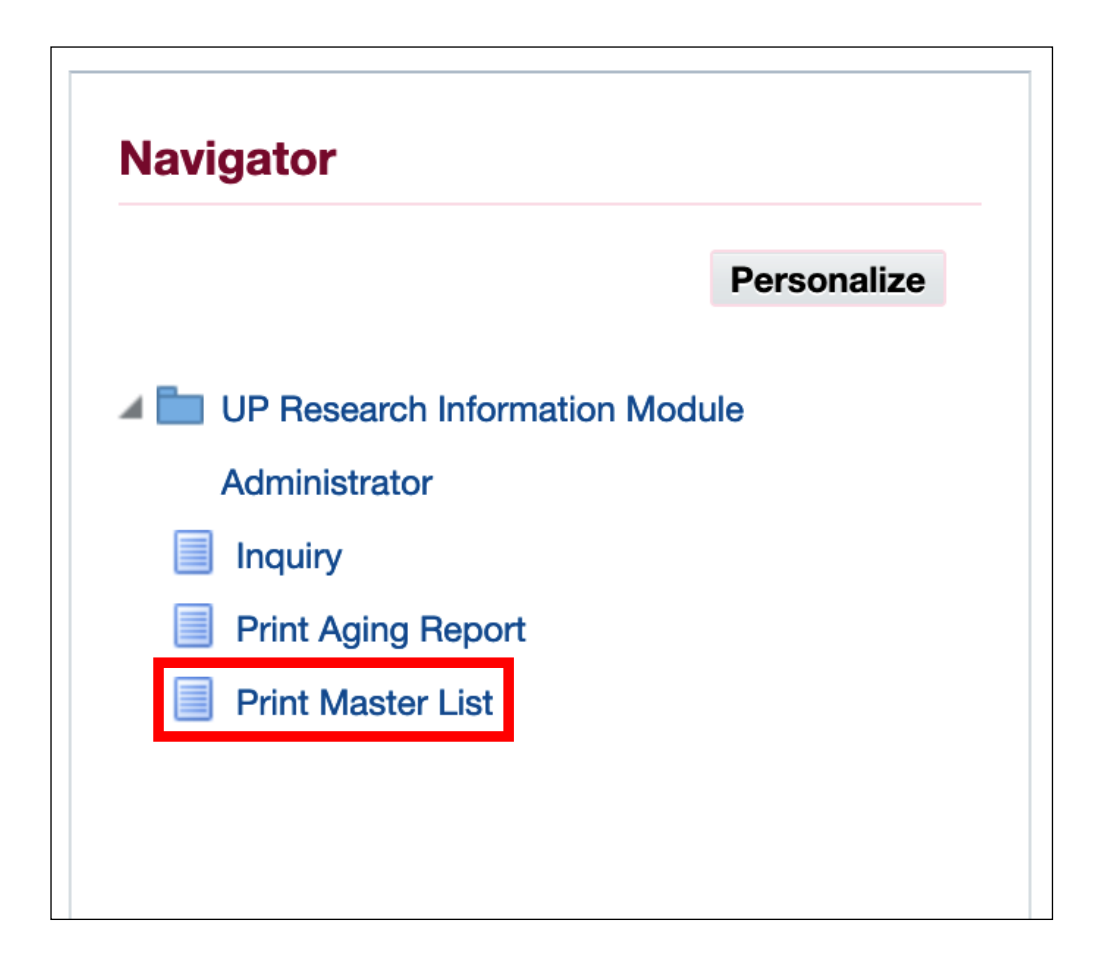

**Step 3.** From *UIS Home Page* proceed to *Navigator* and choose the *UP Research Information Module Administrator* responsibility.

Then, click Print Master List.

| Schedule Reque                                                           | Define<br>st: Define                                                                                                    |                                                                                                  | Review<br>Manage Schedule Cancel | <u>C</u> ontinue | Step 4. On the Schedule<br>Request: Define Page, fill in the<br>Parameters.                  |
|--------------------------------------------------------------------------|----------------------------------------------------------------------------------------------------|--------------------------------------------------------------------------------------------------|----------------------------------|------------------|----------------------------------------------------------------------------------------------|
| * Indicates required field<br>Program Name<br>Request Name<br>Parameters | UP Research Projects Master List - Admin The name can later be used to search for this request Layout Delivery Options        |                                                                                                  |                                  |                  | To view all the options for the<br><b>Organization</b> , click on the<br><b>Search icon.</b> |
|                                                                          | * Organization<br>Research No<br>Project Leader<br>Project Status<br>Collaborating Agency<br>Funding Source<br>Funding Agency | ू<br>ज<br>ज<br>र<br>ज<br>र<br>र<br>र<br>र<br>र<br>र<br>र<br>र<br>र<br>र<br>र<br>र<br>र<br>र<br>र |                                  |                  |                                                                                              |

| Search ar                      | nd Select: Orga                                   | nization                                                               | Cancel Select              | Then, se<br><b>Organiz</b> |
|--------------------------------|---------------------------------------------------|------------------------------------------------------------------------|----------------------------|----------------------------|
| Search                         |                                                   |                                                                        |                            | as a wild                  |
| To find your it<br>Search By C | item, select a filter item in<br>Drganization 🛒 % | n the pulldown list and enter a value in the text field, the           | en select the "Go" button. |                            |
| Se                             | earch and Select:                                 | Organization                                                           | Cance <u>I</u> Select      | Select yo                  |
| Se                             | earch                                             |                                                                        |                            | by clicking                |
| т                              | To find your item, select a filte                 | er item in the pulldown list and enter a value in the text field, then | select the "Go" button.    | the <b>Sele</b>            |
| 0                              | Search By Organization                            | %                                                                      |                            |                            |
| Re                             |                                                   |                                                                        |                            |                            |
| ne                             | esuits                                            |                                                                        |                            |                            |
|                                | Quick Salact                                      | Organization                                                           | Rows 1 to 12               |                            |
| 0                              |                                                   | UP Diliman                                                             |                            |                            |
| 0                              |                                                   | UP Los Banos                                                           |                            |                            |
| 0                              |                                                   | UP Manila                                                              |                            |                            |
| 0                              |                                                   | UP Mindanao                                                            |                            |                            |
| 0                              |                                                   | UP Open University                                                     |                            |                            |
| 0                              |                                                   | UP Philippine General Hospital                                         |                            |                            |
| 0                              |                                                   | UP System                                                              |                            |                            |
| 0                              |                                                   | UP Visayas                                                             |                            |                            |
| 0                              |                                                   | UPLB La Granja Research and Training Station                           |                            |                            |
| 0                              |                                                   | UPV Tacloban College                                                   |                            |                            |

Then, search for your **Organization**. You may use **%** as a wildcard character.

Select your Organization by clicking the *Quick Select* icon or by clicking the radio button then the *Select* button.

|                          | Define                                                |           |       | Review          |        |                  |
|--------------------------|-------------------------------------------------------|-----------|-------|-----------------|--------|------------------|
| Schedule Reques          | st: Define                                            |           |       | Manage Schedule | Cancel | <u>C</u> ontinue |
| Indicates required field |                                                       |           |       |                 |        |                  |
| Program Name             | UP Research Projects Master List - Admin              |           |       |                 |        |                  |
| Request Name             |                                                       |           |       |                 |        |                  |
|                          | The name can later be used to search for this request |           |       |                 |        |                  |
| Parameters               | Layout Delivery Options                               |           |       |                 |        |                  |
|                          | * Organization                                        | UP System | 2 K   |                 |        |                  |
|                          | Research No                                           |           |       |                 |        |                  |
|                          | Project Leader                                        |           | ⇒ q   |                 |        |                  |
|                          | Project Status                                        |           | , s ⊂ |                 |        |                  |
|                          | Collaborating Agency                                  |           |       |                 |        |                  |
|                          | Funding Source                                        |           | _∃ Q, |                 |        |                  |
|                          | Funding Agency                                        |           |       |                 |        |                  |

**Step 5.** After entering the parameters, click *Continue*.

|                                                                                                    | Review                           | you have the following options:                                                                                             |
|----------------------------------------------------------------------------------------------------|----------------------------------|----------------------------------------------------------------------------------------------------|
| Name         Concurrent Program Name       UP Research Projects Master List         Request Name       Operating Unit         Language Settings       Image: Territory         Numeric Character Sort       American English United States         Binary Sort       Parameters | Manage Schedule Cancel Back Subm | <ul> <li>Manage Schedule</li> <li>Cancel</li> <li>Back</li> <li>Submit</li> <li>To proceed, click <i>Submit</i>.</li> </ul> |
| Organization UP System                                                                                                    |                                  |                                                                                                    |
| Research No                                                                                                    |                                  |                                                                                                    |
| Project Leader                                                                                                    |                                  |                                                                                                    |
| Collaborating Agency                                                                                                    |                                  |                                                                                                    |
| Funding Source                                                                                                    |                                  |                                                                                                    |
| Funding Agency                                                                                                    |                                  |                                                                                                    |

Click OK.

.

|                    |                                             |           |        |                      |         |          | Submit Reque |
|--------------------|---------------------------------------------|-----------|--------|----------------------|---------|----------|--------------|
| Requests Summary T | able                                        |           |        |                      |         |          |              |
| Refresh   💢 🎜      | S ☆ ▼ III                                   |           |        |                      |         |          | Rows 1 to 2  |
| Request ID 🛆       | Name 🛆                                      | Phase 🛆   | Status | Scheduled Date       | Details | Output 🛆 | Republish    |
| 7205932            | UP Aging of Research Project Report - Admin | Completed | Normal | 22-Nov-2021 15:12:03 |         | ø        | 6            |
| 7205930            | UP Research Projects Master List - Admin    | Completed | Normal | 22-Nov-2021 15:09:12 |         | ø        |              |
| 7205919            | UP Aging of Research Project Report - Admin | Completed | Normal | 22-Nov-2021 15:07:11 |         | ø        | -            |
| 7205871            | UP Aging of Research Project Report - Admin | Completed | Normal | 22-Nov-2021 14:47:03 |         | æ        |              |
| 7205857            | UP Aging of Research Project Report - Admin | Completed | Normal | 22-Nov-2021 14:42:23 |         | æ        | <b>\$</b>    |
| 7205856            | UP Aging of Research Project Report - Admin | Completed | Normal | 22-Nov-2021 14:42:06 |         | ø        |              |
| 7205855            | UP Aging of Research Project Report - Admin | Completed | Normal | 22-Nov-2021 14:41:47 |         | đ        |              |
| 7205843            | UP Aging of Research Project Report - Admin | Completed | Normal | 22-Nov-2021 14:35:17 |         | æ        |              |
| 7205842            | UP Aging of Research Project Report - Admin | Completed | Normal | 22-Nov-2021 14:34:49 |         | æ        |              |
| 7205841            | UP Aging of Research Project Report - Admin | Completed | Normal | 22-Nov-2021 14:34:26 |         | A        | D.           |

#### Step 7. On the *Requests* Summary Table, click *Refresh* until *Phase* is *Completed* and *Status*, *Normal*.

Then, click the *Output icon* to view the report.

#### **Expected Output:**

|                 |                   |                           | ·                    |                     |                          |                   | UNI                             | <b>VERSI</b><br>Dilir         | TY OF<br>SYS<br>nan, Quezon Cit<br>TIN: 000-Bi | THE PH<br>STEM<br>ty, Metro Manila<br>64-006-00000 | NCR          | INES           |             |                    |                  |                          |                   |                 |                   |
|-----------------|-------------------|---------------------------|----------------------|---------------------|--------------------------|-------------------|---------------------------------|-------------------------------|------------------------------------------------|----------------------------------------------------|--------------|----------------|-------------|--------------------|------------------|--------------------------|-------------------|-----------------|-------------------|
|                 |                   |                           |                      |                     |                          |                   |                                 |                               |                                                |                                                    |              |                |             |                    |                  |                          |                   |                 |                   |
|                 |                   |                           |                      |                     |                          |                   |                                 | Resear                        | ch Proj                                        | ects Mas                                           | ter List     |                |             |                    |                  |                          |                   |                 |                   |
|                 |                   |                           |                      |                     |                          |                   |                                 | (As                           | of Noven                                       | nber 22, 2                                         | 2021)        |                |             |                    |                  |                          |                   |                 |                   |
|                 |                   |                           |                      |                     |                          |                   |                                 |                               |                                                |                                                    | Ma           | ntoned Stud    | on to       |                    |                  |                          |                   |                 |                   |
| Research<br>No. | Project<br>Leader | Assignmen<br>t / Position | Title of<br>Research | Type of<br>Research | Main Area<br>of Interest | Project<br>Impact | MOA /<br>Contract<br>Start Date | MOA /<br>Contract<br>End Date | Project<br>Status                              | Developme<br>nt Goal                               | BS           | MS             | PHD         | Project<br>Remarks | Organizatio<br>n | Collaborat<br>ing Agency | Funding<br>Source | Total<br>Amount | Funding<br>Agency |
| 21              |                   | Senior                    | 1st                  | Descriptiv          | Art                      | Scientific        | Apr 11, 20                      | Oct 02, 20                    | Incomplet                                      | GOAL 2: Z                                          | ero Hunger   | -              |             |                    | UP System        |                          | Revolving         | 2302            | ok                |
| 22              |                   | Junior ICT                | Research             | Creative            | Agricultur               | Social            | Jan 01, 20                      | Dec 31, 20                    | Execution                                      | GOAL 1: N                                          | o PovertyG   | GOAL 17: Pa    | artnerships | remarks            | UP System        |                          | Revolving         | 5000000         | UP System         |
| 26              |                   | Assistant                 | Research             | Creative            | Archaeol                 | Scientific        | Jan 01, 20                      | Dec 31, 20                    | Execution                                      | GOAL 2: Z                                          | ero Hunger   | GOAL 1: N      | o Poverty   | remarks R          | UP System        |                          | Revolving         | 500000          | UP System         |
| 27              |                   | Professor                 | Research             | Curriculu           | Architect                | Political         | Jan 01, 20                      | Dec 31, 20                    | Execution                                      | GOAL 3: G                                          | ood Health   | and Well-      | being       | remarks R          | UP System        |                          | Revolving         | 300000          | UP System         |
|                 |                   |                           |                      |                     |                          |                   |                                 |                               | Duralia and Curita                             | Deless 42 a                                        | . N          | 2 2021 45-0    | 45          |                    |                  |                          |                   |                 |                   |
|                 |                   |                           |                      |                     |                          | ĸ                 | eport generat                   | ted with UP el                | Business Suite                                 | Release 12 o                                       | n November 2 | 22, 2021 15:9: | :15         |                    |                  | 276                      | -9048-7205        | 930             |                   |

**Note:** If you select an Organization that does not match your primary record in HRIS, then the report will be blank.

DISCLAIMER: The screenshots in this document are for illustration purposes only and may not be the same as the final user interface.

**Back to Top**